#### Honeywell Home

# evohome Gebruikshandleiding

NL

1.1.

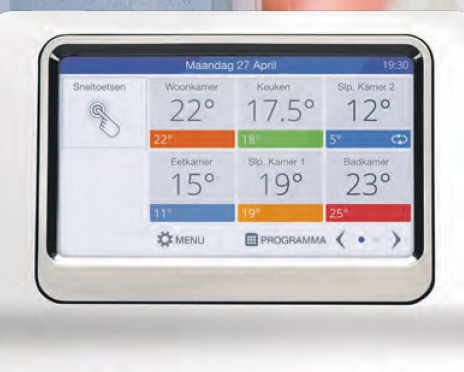

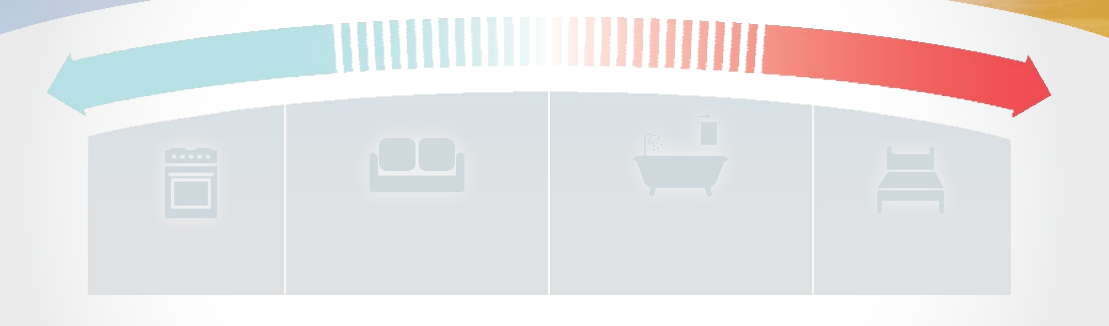

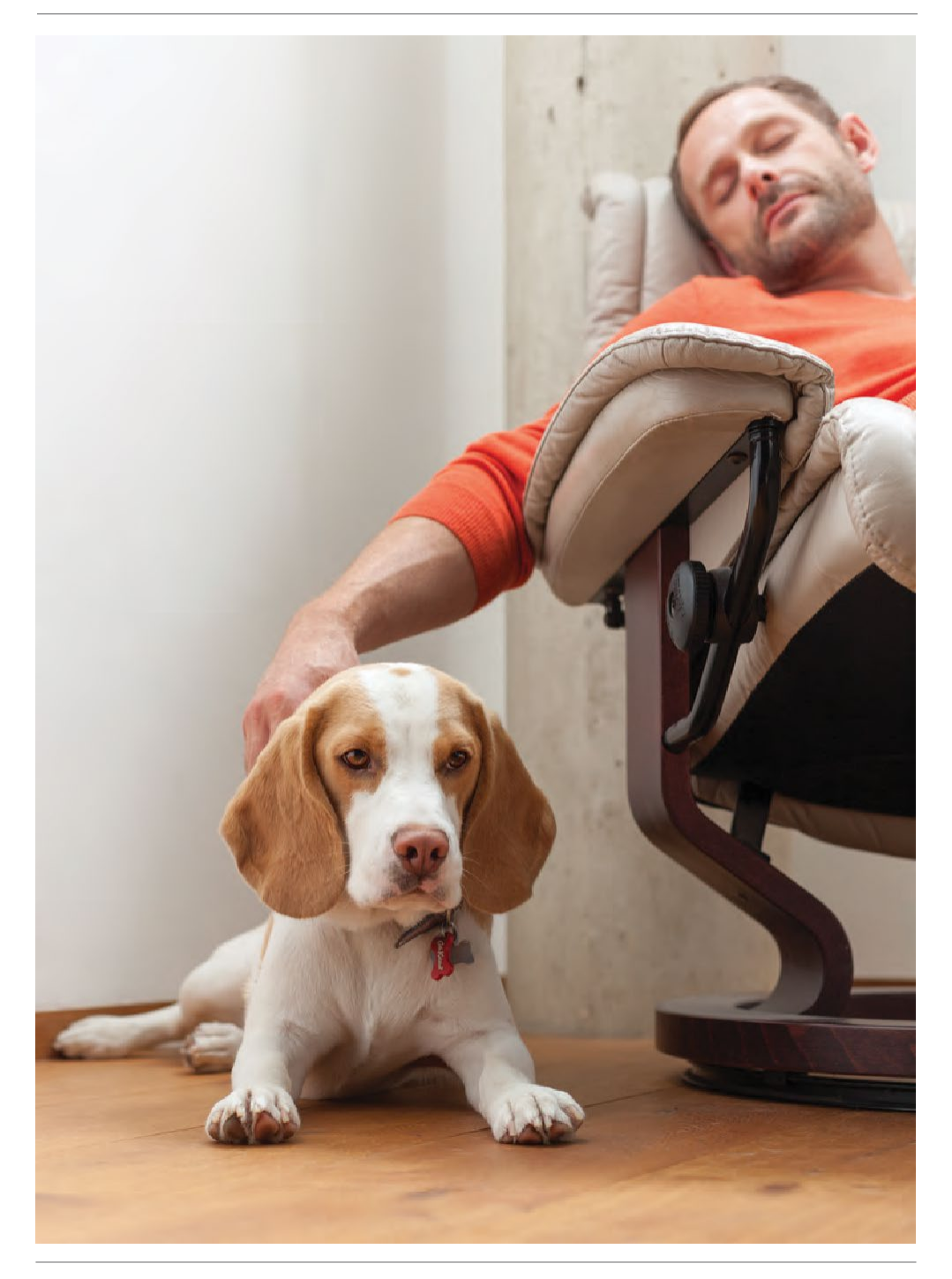

**evohome** is gebruiksvriendelijk. Het is eenvoudig om permanente of tijdelijke wijzigingen door te voeren in uw verwarmingsschema, en om andere aanpassingen door te voeren. Verken uw evohome om te ontdekken wat u kunt doen en gebruik deze eenvoudige gids om u te helpen enkele veel voorkomende handelingen onder de knie te krijgen.

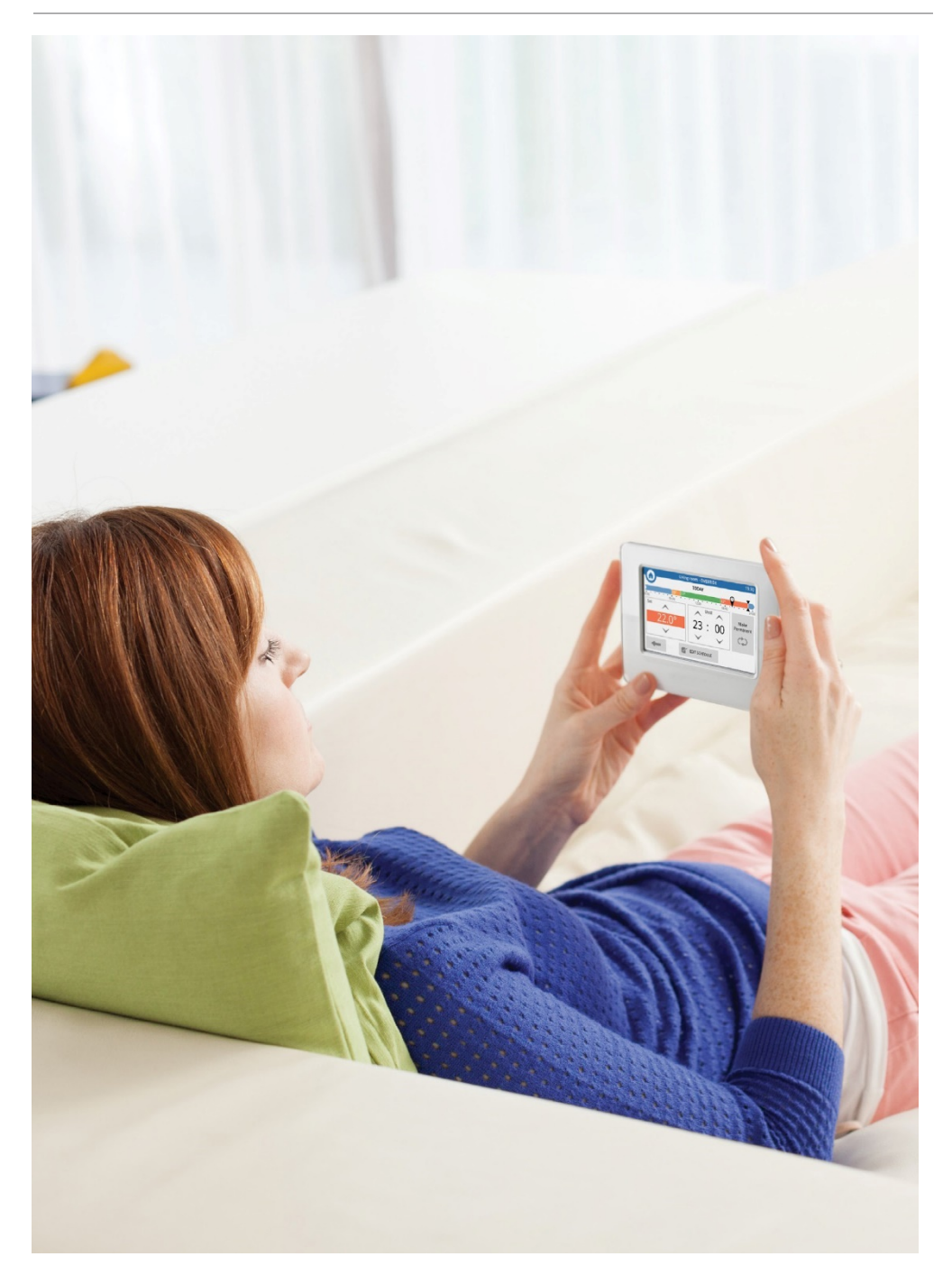

#### Meer controle, meer comfort

Met **evohome** heeft u meer controle over de verwarming van uw huis en bespaart u energiekosten.

Zoneregeling van Honeywell Home: Regelt de warmte in uw huis. De juiste temperatuur op de juiste plaats en op het juiste moment. Zo zorgt u

voor het perfecte evenwicht tussen comfort en controle, zonder energie of geld te verspillen.

- Toegang via mobiele apparaten: u heeft de controle, of u nu thuis ontspant of aan de andere kant van de wereld bent.
  evohome is via uw mobiele apparaat toegankelijk, wanneer dan ook (optioneel).
- Intelligente en gebruiksvriendelijke bediening: een duidelijk en gebruiksvriendelijke touchscreen bediensinterface geeft toegang tot de slimme zoneregeling van **evohome**

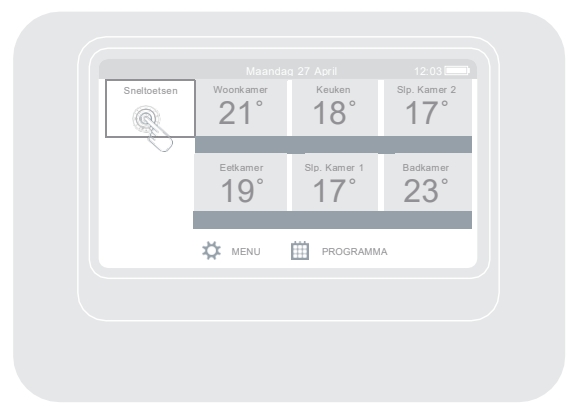

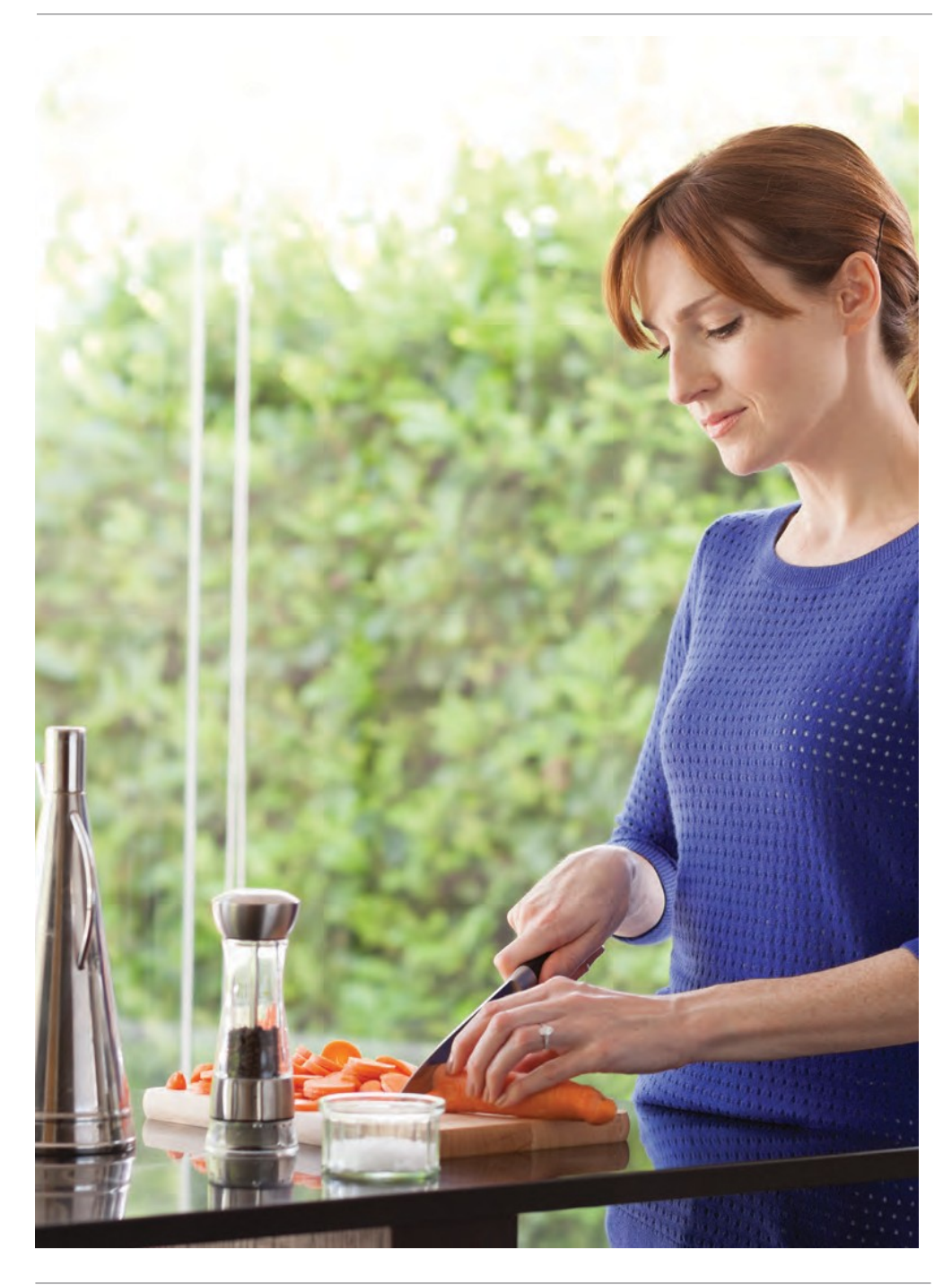

#### Werken met zones

Een zone kan één kamer zijn, maar ook meerdere. Het is bijvoorbeeld mogelijk van al uw slaapkamers één zone te maken en ze als eenheid te bedienen. En heeft u verschillende radiatoren in een kamer of in een open ruimte? Dan groepeert u ze als één zone, zodat u ze niet individueel hoeft te bedienen.

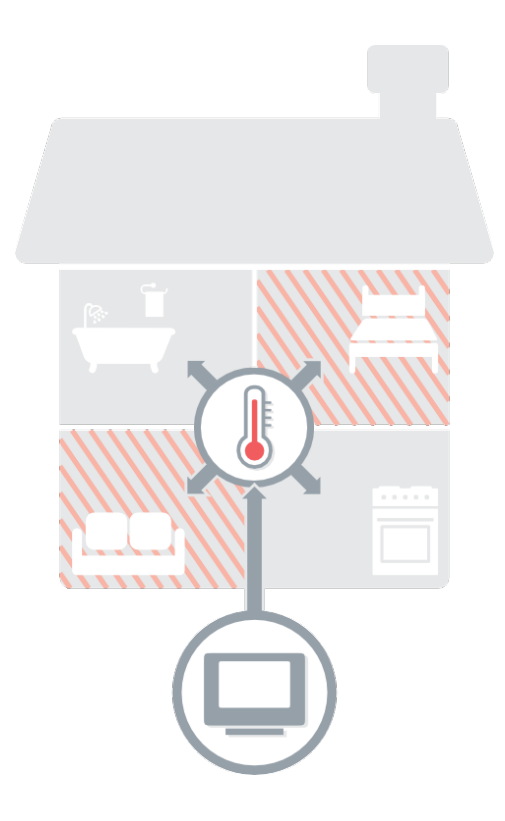

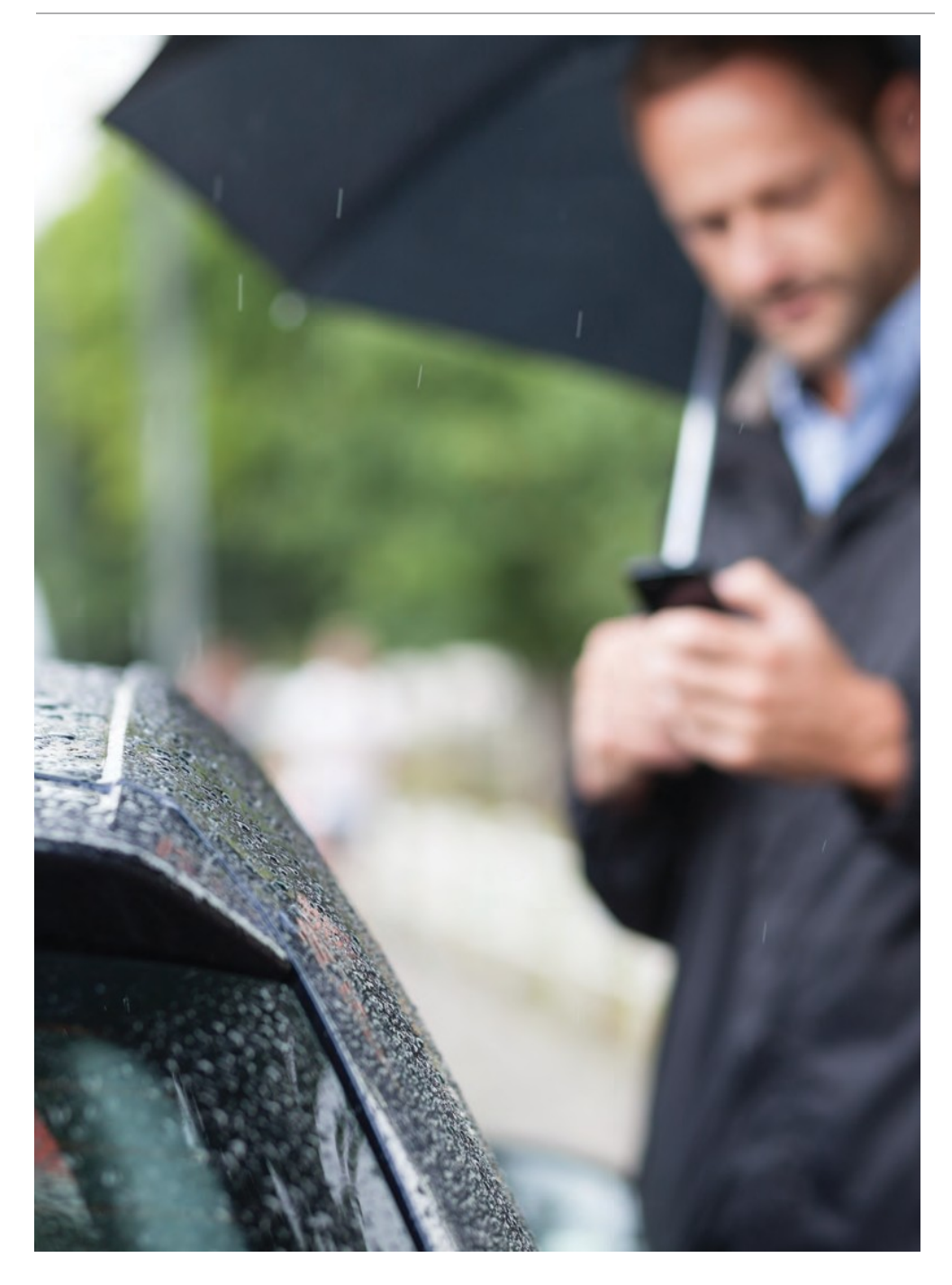

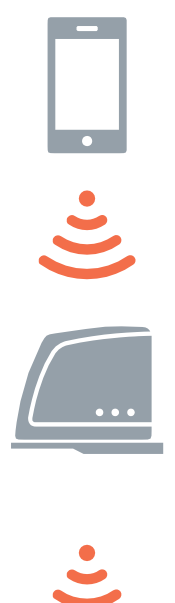

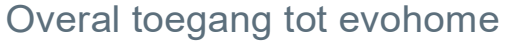

Met de **evohome**-app voor smartphone en tablet regelt u de verwarming in uw huis, waar u zich ook bevindt. De verwarming aan of uit, hoger of lager - ook als u niet thuis bent, heeft u de controle.

U heeft een Honeywell Home Internet Gateway nodig om **evohome** te bedienen met de app. Ga naar **homecomfort.resideo.com** voor meer informatie als dit niet in uw pakket zit.

- Volg de instructies in de installatiegids om uw Remote Access Gateway aan te sluiten op evohome
- Installeer een mobiele gebruikersaccount ga naar mytotalconnectcomfort.com en volg de instructies daar
- Download de app ga naar de Apple App Store, of Google Play voor Android-apparaten

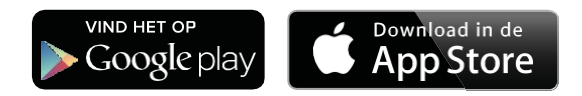

### Verwarmen met evohome

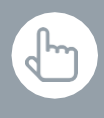

U kunt ook op de knop WIJZIG PROGRAMMA drukken in het scherm om een nieuw verwarmingsprogramma in te stellen

## Ik wil voor het eerst een nieuw verwarmingsprogramma instellen

- 🖡 🕕 Druk op PROGRAMMA
  - ② Druk op één van de zonenamen
  - 3 Gebruik de programmeerhulp

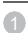

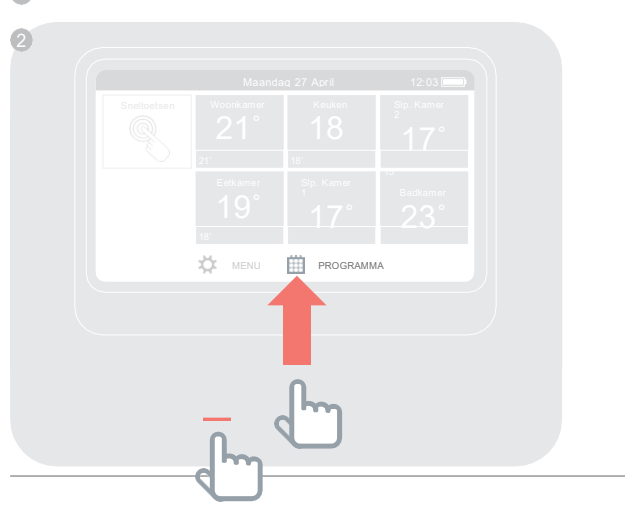

U kunt ook op de knop WIJZIG PROGRAMMA drukken in het scherm om een nieuw verwarmingsprogramma in te stellen

### Ik wil het verwarmingsprogramma voor een kamer of zone wijzigen

- Druk op PROGRAMMA
- Oruk op de naam van de zone die u wilt wijzigen
- Oruk op Direct wijzigen
- Oruk op het onderdeel van het programma dat u wilt wijzigen en gebruik vervolgens de pijltoetsen omhoog en omlaag om de tijd of temperatuur te wijzigen

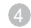

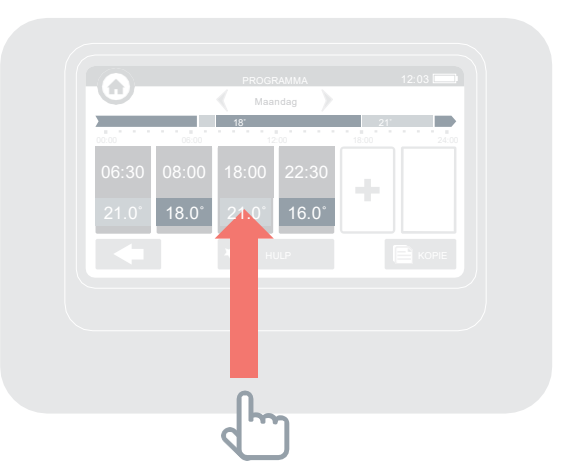

### Verwarmen metevohome

### Ik wil de temperatuur voor een zone verhogen of verlagen

- Op het startscherm drukt u op de betreffende zone die u wilt wijzigen
- Gebruik de pijltoetsen omhoog of omlaag om de tijd of temperatuur te wijzigen

U kunt voor deze zone uw nieuwe instellingen ook blijvend maken, voor een langere periode.

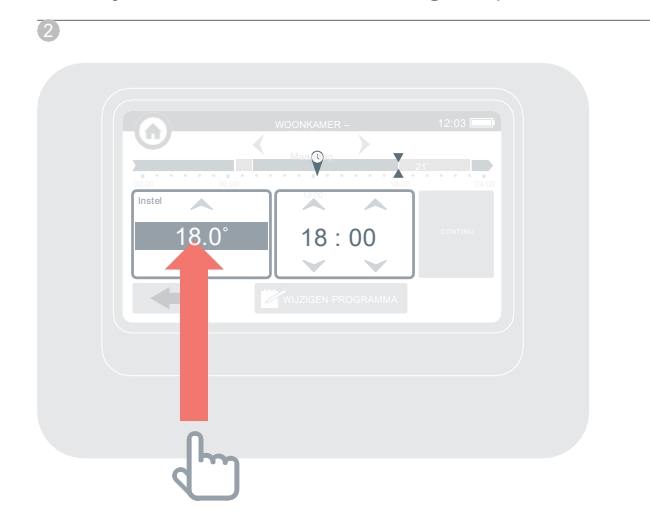

Door de BESPARING-ECO sneltoets ingedrukt te houden kunt u ook de tijdsduur van de BESPARING-ECO periode instellen, namelijk tussen 1 en 24 uur.

## Ik wil overal in mijn huis de temperatuur iets lager zetten

- Druk op Sneltoetsen
- Oruk op BESPARING- ECO

Zo verlaagt u de temperatuur in alle zones met 3 graden.

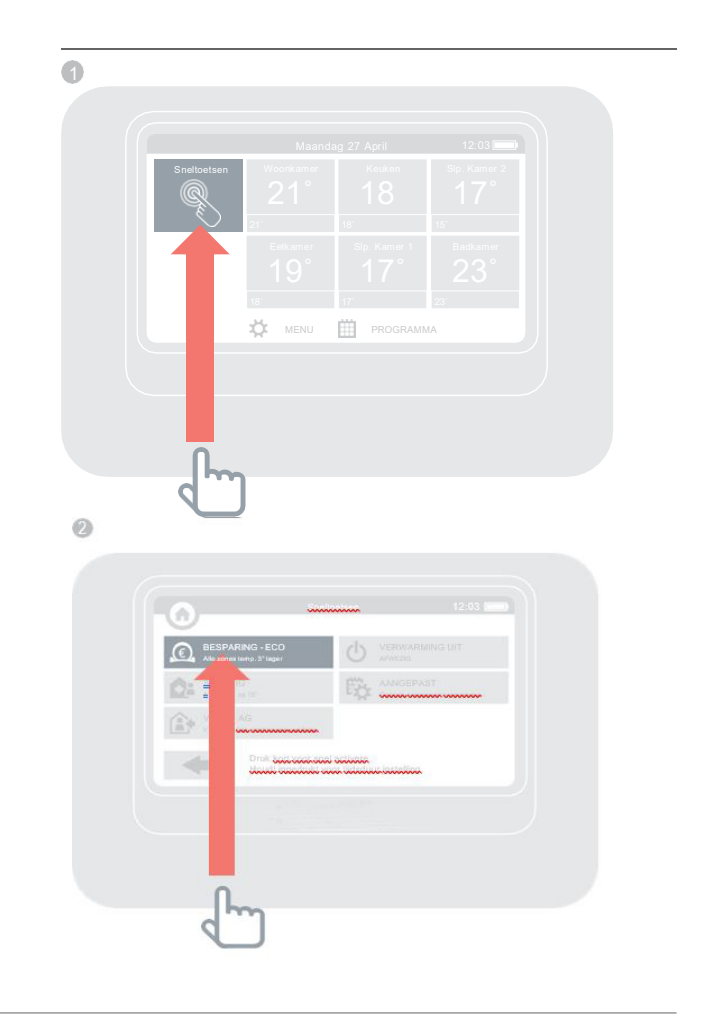

### Verwarmen metevohome

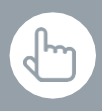

Door de AFWEZIG sneltoets ingedrukt te houden kunt u ook de tijdsduur van de AFWEZIG periode instellen, namelijk tussen 1 en 99 dagen.

#### Ik wil de verwarming lager zetten terwijl ik langer dan een dag van huis ben

- Druk op Sneltoetsen
- Oruk op AFWEZIG

Dit verlaagt de temperatuur in alle zones tot 15 graden. Wanneer u terug bent annuleert u gewoon de actie door in het startscherm erop te drukken.

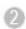

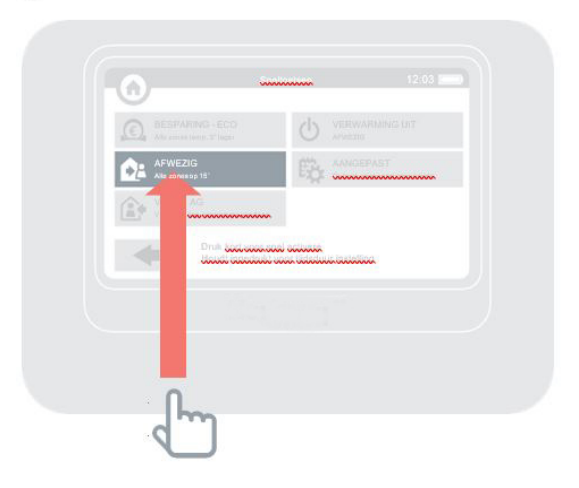

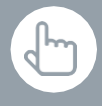

Door de VRIJE DAG sneltoets ingedrukt te houden kunt u ook de tijdsduur van de VRIJE DAG periode instellen, namelijk tussen 1 en 99 dagen.

## Ik wil verwarming wanneer ikeen dagje vrij ben en thuis blijf

- Druk op Sneltoetsen
- Oruk op VRIJE DAG

Deze functie is handig wanneer u thuis blijft op een dag waarop u normaal gesproken niet thuis zou zijn.

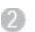

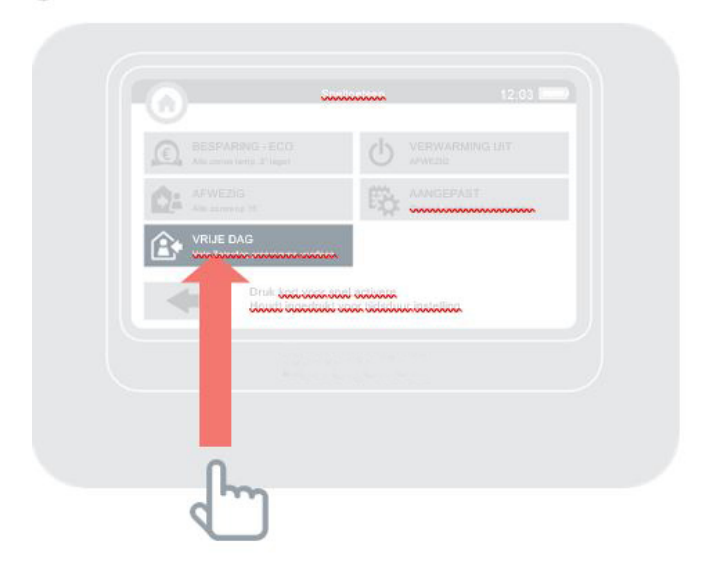

### Verwarmen met evohome

# Ik wil verwarming voor alle zones uitschakelen

- Druk op Sneltoetsen
- Oruk op VERWARMING UIT

Om terug te keren naar het normale programma drukt u in het startscherm nogmaals op de VERWARMING UIT sneltoets.

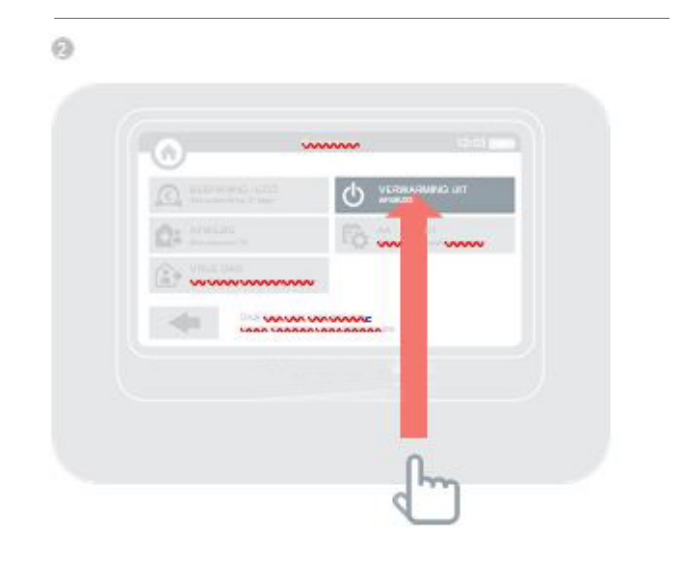

### Het menu instellingen

# Via het menu instellingen kunt uuw bedieningsinterface beheren en uw instellingen personaliseren

- Instellingen wijzig de datum, tijd en taal, display-instellingen en instellen van een beveiligingswachtwoord in (standaard 0000)
- Zone instellingen wijzig de naam van een zone, wijzig de display volgorde van de zones op het startscherm of reset een programma van een zone naar het fabrieksprogramma.
- · Sneltoetsen instellen van de gebruikte instellingen van de sneltoetsfuncties

### Batterijen

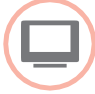

### Batterijen evohome bedieningsinterface

De **evohome** bedieningsinterface maakt gebruik van oplaadbare batterijen die u niet hoeft te vervangen. Voor het opladen van de batterijen plaatst u het **evohome**-bedieningspaneel terug op het tafelstandaard of de wandmontageplaat.

Indien noodzakelijk, batterijen uitsluitend vervangen door AA 1.2V Ni-MH 2000-2400mAh batterijen.

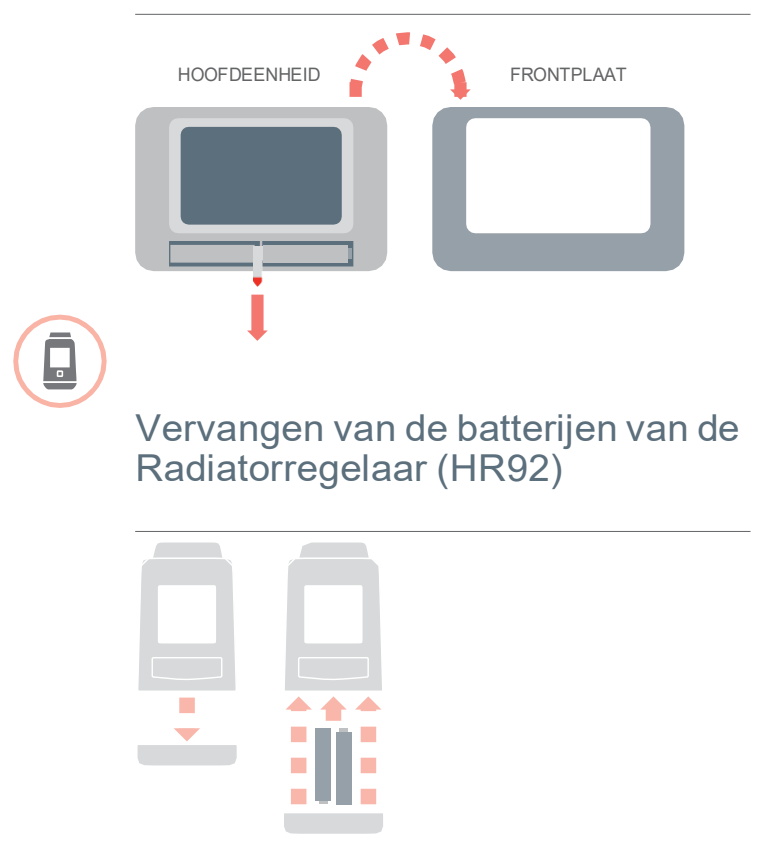

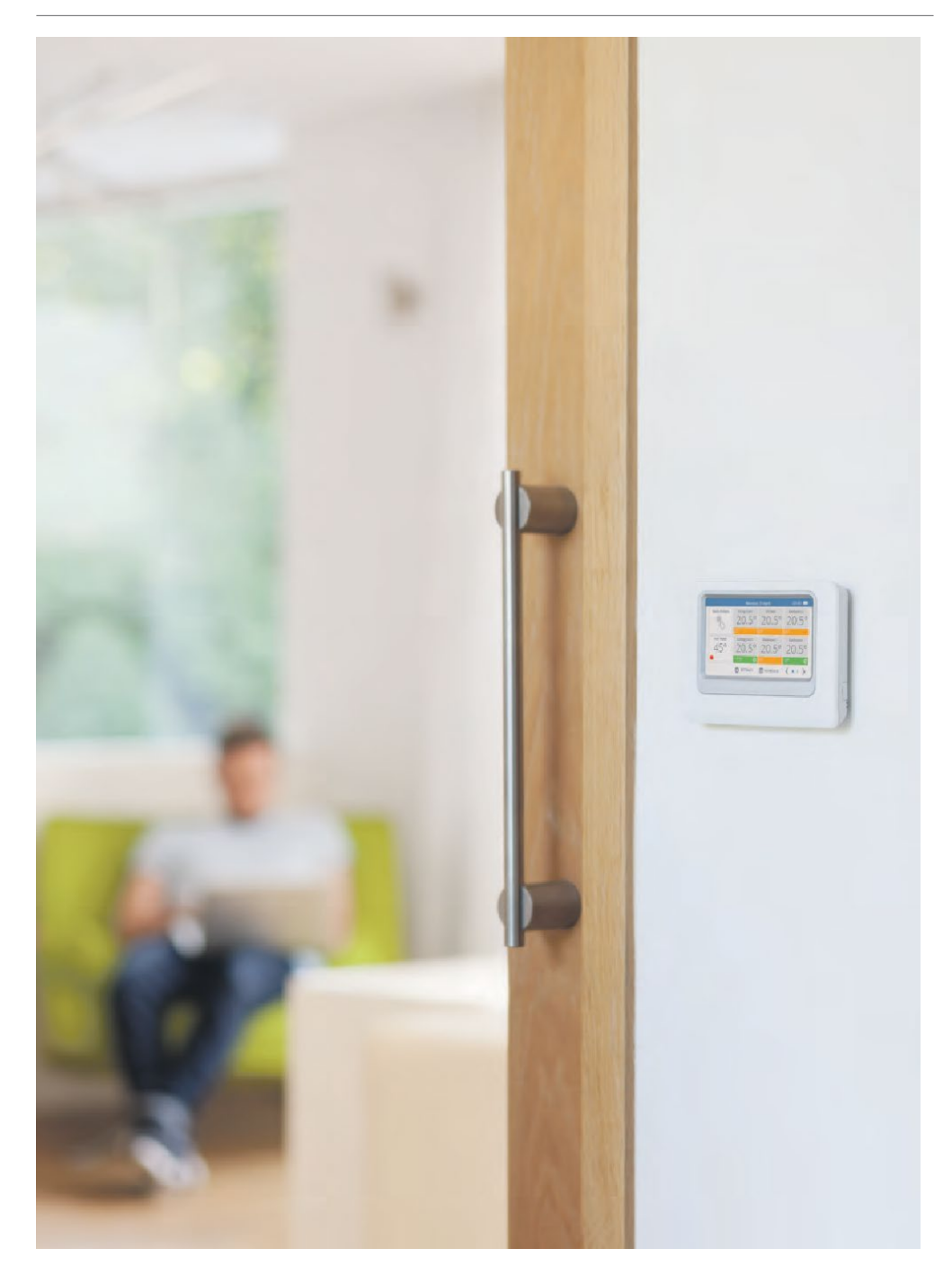

### evohome

www.homecomfort.resideo.com

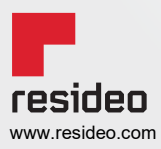

Resideo De Entrée 258 1101 EE Amsterdam Phone: +31 20-7033500 cvspecialist@resideo.com homecomfort.resideo.com/nl © 2020 Resideo Technologies, Inc. Alle rechten voorbehouden. Het Honeywell Home handelsmerk wordt onder licentie gebruikt van Honeywell International Inc. Deze producten worden geproduceerd door Resideo Technologies, Inc. en haar filialen.